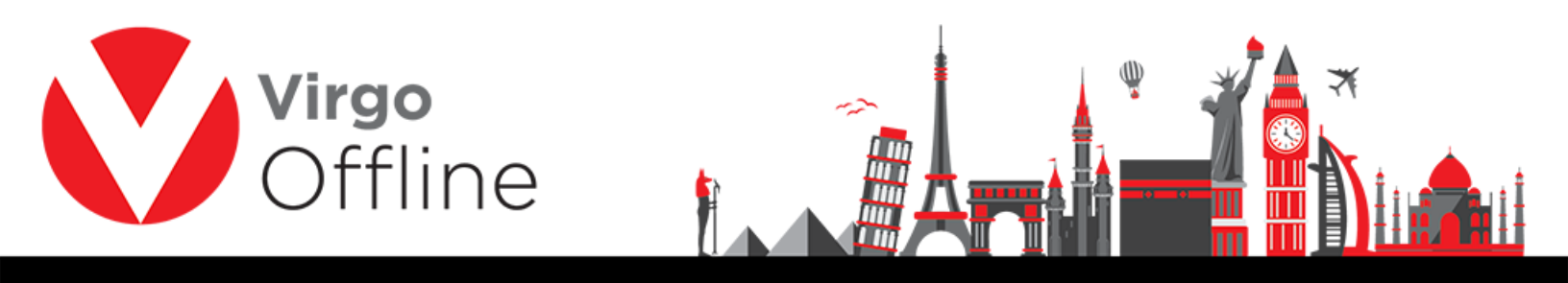

## **Group Card**

Group window show stored passports of Mutamers into organized tables and allow main operations on each individual group.

#### Create group and group default fields

Group window can be entered from Virgo Offline main window

Group default fields are the data used when creating new group; such as embassy, marital status, nationality, country, passport type, passport issue place, birth place, current city, profession and travel date

|              | Virgo Business | Solution       |                  | •              | R Contra    | طريق العمرة 2   ct |                   | •          | Date 08/10/2016 | •            | PS     | 2            |
|--------------|----------------|----------------|------------------|----------------|-------------|--------------------|-------------------|------------|-----------------|--------------|--------|--------------|
| Group Name   | 71             |                |                  |                | Group Stat. | Js New             |                   | •          | UASP Group      | 0            |        |              |
| Notes        |                |                |                  |                |             |                    |                   |            | Invoice         | D            |        |              |
|              | Impor          | t Offline file | Export to Offlin | e Import       | MOFA        | end To UASP        | Operations 🔻      |            |                 |              |        |              |
| (            |                |                |                  |                |             |                    |                   |            |                 |              |        | 53.0 1 (     |
| ~            |                | e 14           | e                |                |             |                    |                   |            |                 |              |        | F3 Search of |
| Gro          | up de          | etault         | tield            | 5              |             |                    |                   |            |                 |              |        |              |
|              |                |                |                  |                |             |                    |                   |            |                 |              |        |              |
|              | Embassy In     |                |                  | -              |             |                    | Arrival SN        | 0          |                 |              |        |              |
|              | Travel Date    | 18/10/2016     | -                | Arrival Date   | 18/10/2016  | -1                 | Departure Date    | 02/11/2016 | -               |              |        |              |
|              | inaverbate [   | 10/10/2010     |                  | Maxital Chabus | 01-10/2010  |                    | Education Local   | 04         |                 | El- N-       | -      |              |
| Pa<br>lakkah | assport Type   | vormai         | <b>_</b>         | Marital Status | Uther       | •                  | Education Level   | Other      |                 | File No      |        |              |
| Hotel Name   |                |                | Night Count      | Nationality    | Kuwait      | •                  | Prev. Nationality | Kuwait     | •               | Country      | Kuwait | •            |
|              |                |                | • 0              | Birth Place    |             | ~                  | Place of Issue    |            | ~               | Address City |        | ~            |
| Checkin date | 08/10/2016     | -1             |                  | Profession     |             | ~                  |                   |            |                 |              |        |              |
|              | 00/10/2010     |                |                  | Package        |             |                    | ▼ R               |            |                 |              |        |              |
| 1adina       |                |                |                  |                |             |                    |                   |            |                 |              |        |              |
| Hotel Name   |                |                | Night Count      |                |             |                    |                   |            |                 |              |        |              |
|              |                |                | • 0              |                |             |                    |                   |            |                 |              |        |              |
| Checkin date | 08/10/2016     | -              |                  |                |             |                    |                   |            |                 |              |        |              |
|              |                |                |                  |                |             |                    |                   |            |                 |              |        |              |
|              |                | Day Count      | : 0              |                |             |                    |                   |            |                 |              |        |              |
|              |                |                |                  |                |             |                    |                   |            |                 |              |        |              |

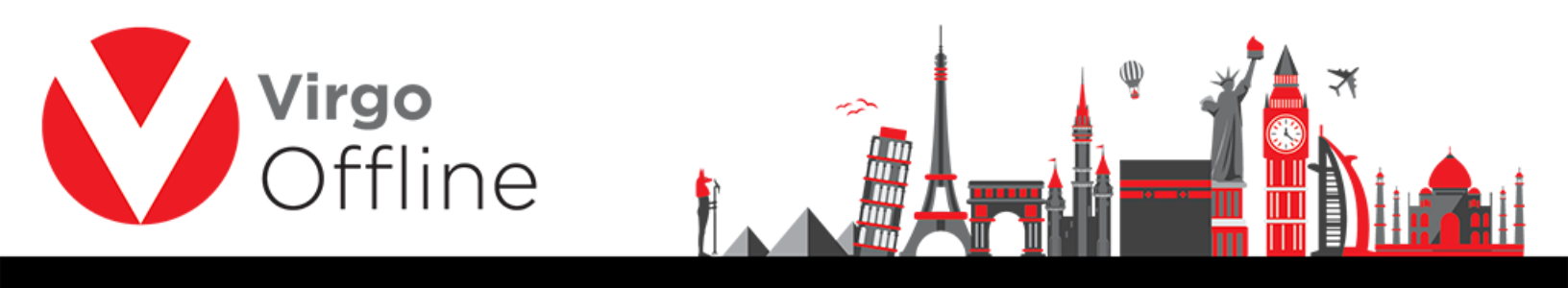

Note: when you have "Bab Al Umrah" contract you should select Package and travel date when you create the group

## **Modify group**

You can modify group information then click modify button to save

| Client Virgo Business Solution               | •                                        | R Contract              |                                                    | Date 08/10/2016 | ✓ Ps                        |             |
|----------------------------------------------|------------------------------------------|-------------------------|----------------------------------------------------|-----------------|-----------------------------|-------------|
| oup Name 71                                  |                                          | Group Status New        |                                                    | UASP Group 0    |                             |             |
| Notes Import Offline file Export             | to Offline Import M                      | MOFA Send To UASP       | Operations 💌                                       | Invoice 0       |                             |             |
| Group default fie                            | lds                                      |                         | Arrivel CN 0                                       |                 |                             | F3 Search ( |
| Travel Date 18/10/2016  Passport Type Normal | Arrival Date Marital Status              | 18/10/2016 💌<br>Other 💌 | Departure Date 02/11/2016<br>Education Level Other | <b>•</b>        | File No                     |             |
| tel Name Night ·<br>heckin date 08/10/2016 • | Count Nationality Birth Place Profession | Kuwait                  | Prev. Nationality Kuwait Place of Issue            | ▼               | Country Kuwait Address City | *<br>~      |
| dina<br>tel Name Night i<br>v 0              | Count                                    |                         | ▼ R                                                |                 |                             |             |
| Day Count : 0                                |                                          |                         |                                                    |                 |                             |             |

## **Delete group**

Browse for the group and click Delete

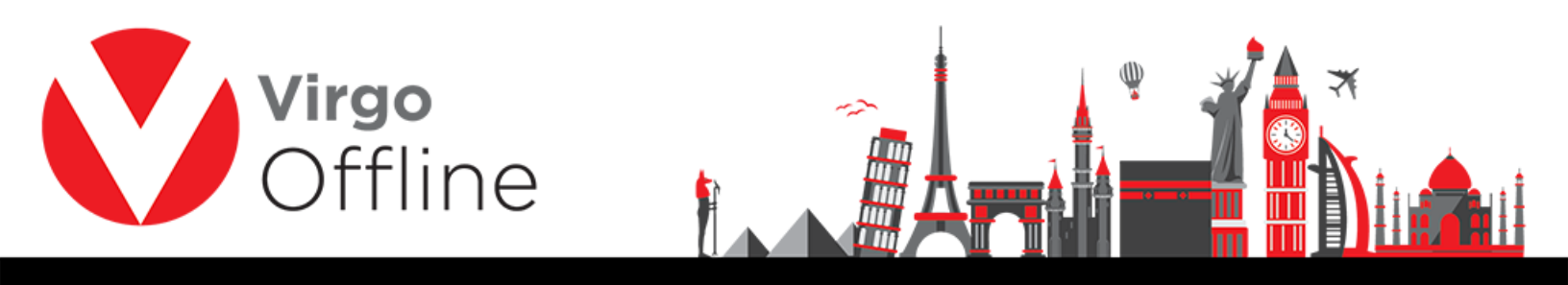

|                                               |                                | Group Card                                                                                                    | Ctrl+F10                                                                                        |                                                                                                    |                                                                                                    |
|-----------------------------------------------|--------------------------------|----------------------------------------------------------------------------------------------------|-------------------------------------------------------------------------------------------------|----------------------------------------------------------------------------------------------------|----------------------------------------------------------------------------------------------------|
|                                               |                                | Groups Report                                                                                                    |                                                                                                 |                                                                                                    |                                                                                                    |
|                                               |                                | MOFA                                                                                                    | >                                                                                               |                                                                                                    |                                                                                                    |
|                                               |                                | с. с. I                                                                                                    |                                                                                                 |                                                                                                    |                                                                                                    |
|                                               |                                | Case Card                                                                                                    |                                                                                                 |                                                                                                    |                                                                                                    |
| (lew Passport (F2)                            | Insert Pas                     | sport Edit Passpo                                                                                                    | rt (F4) 🕴 Delate P                                                                              | assport                                                                                                    | Refresh                                                                                                    |
|                                               |                                |                                                                                                    |                                                                                                 |                                                                                                    |                                                                                                    |
| New                                           | Delete                         | Modify                                                                                                    | Add Fin                                                                                         | d (F3)                                                                                                    | Exit                                                                                                    |
| 101.14                                        |                                | 100.00                                                                                                    |                                                                                                 |                                                                                                    |                                                                                                    |
|                                               |                                |                                                                                                    |                                                                                                 |                                                                                                    |                                                                                                    |
| Id                                            | ~                              |                                                                                                    |                                                                                                 |                                                                                                    |                                                                                                    |
|                                               |                                |                                                                                                    |                                                                                                 |                                                                                                    |                                                                                                    |
| o Name                                        | Client                         | Contract                                                                                                    | Status                                                                                          | Count I                                                                                                    | Mofa Count Visa Co                                                                                                    |
|                                               |                                | And in case of the local division of the local division of the loc |                                                                                                 |                                                                                                    |                                                                                                    |
|                                               |                                |                                                                                                    |                                                                                                 |                                                                                                    |                                                                                                    |
|                                               |                                |                                                                                                    |                                                                                                 |                                                                                                    |                                                                                                    |
|                                               |                                |                                                                                                    |                                                                                                 |                                                                                                    |                                                                                                    |
|                                               |                                |                                                                                                    | 1000                                                                                            |                                                                                                    |                                                                                                    |
|                                               |                                |                                                                                                    | 1000                                                                                            |                                                                                                    |                                                                                                    |
|                                               |                                |                                                                                                    |                                                                                                 |                                                                                                    |                                                                                                    |
|                                               | - Magazine                     |                                                                                                    | 100                                                                                             |                                                                                                    |                                                                                                    |
|                                               | ingenite.                      | annual local                                                                                                    | 100                                                                                             |                                                                                                    |                                                                                                    |
|                                               | ingenite.                      |                                                                                                    | 1000                                                                                            |                                                                                                    |                                                                                                    |
|                                               |                                |                                                                                                    |                                                                                                 |                                                                                                    |                                                                                                    |
| And the second                                |                                |                                                                                                    |                                                                                                 |                                                                                                    |                                                                                                    |
| unite Colonal<br>Line un Property<br>L'Indean |                                | state lists of the                                                                                                    | 180                                                                                             |                                                                                                    |                                                                                                    |
|                                               | 1000                           | And the second                                                                                                    | -                                                                                               | - 1                                                                                                    |                                                                                                    |
|                                               | 100                            | anna 1923 ann ann                                                                                                    | -                                                                                               | -                                                                                                    |                                                                                                    |
|                                               | (IEW Passport (F2) New Id Name | Itew Papaport (F2)     Insert Papa       New     Delete       Id        Name     Client                                                                                                    | Item Papaport (F2)     Insert Papaport     Edit Papapo       New     Delete     Modify       Id | MOFA       >         Case Card       Case Card         New       Delete       Modify       Add         Id        Contract       Status | MOFA       >         Case Card          (lew Passport (F2)       Insert Passport         Edit Passport (F4)       Delete Passport         New       Delete       Modify         Add       Find (F3)         Id          Name       Clent         Contract       Status         Count |

Confirm message will show

3

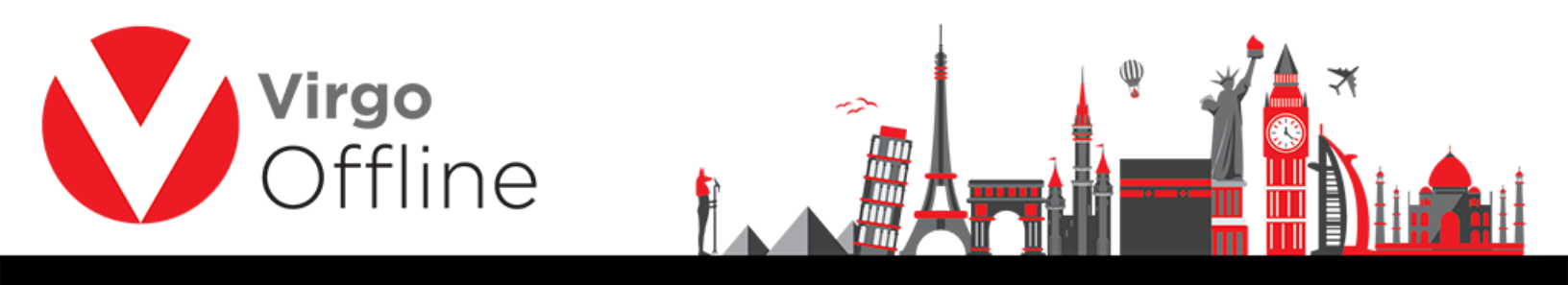

"Selected group will be deleted and you will not able to restore it. Are you sure?"

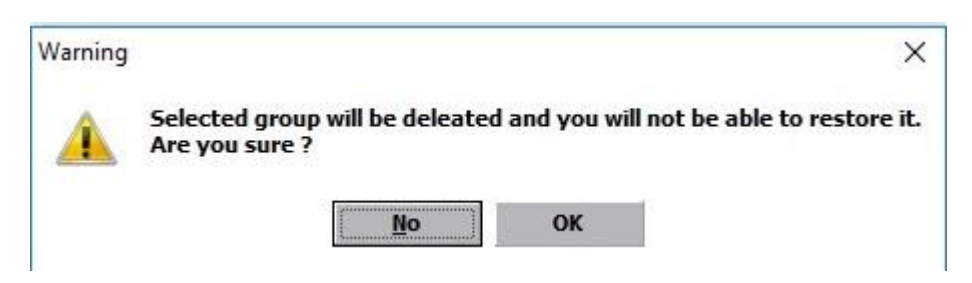

Warning message for deleting passports will show

"Delete selected passport?"

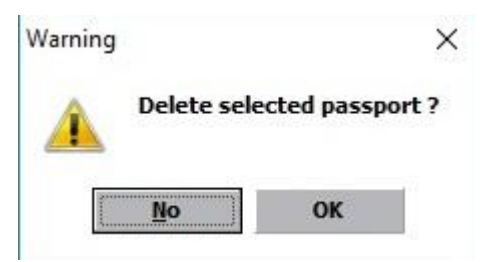

And the group will delete successfully.

# **Export group to Excel**

You can export group to EXCEL format by choosing from menu (Export > Export to Excel)

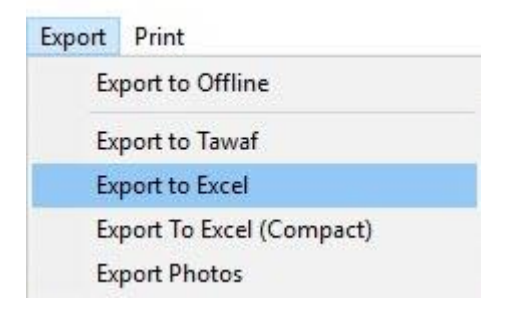

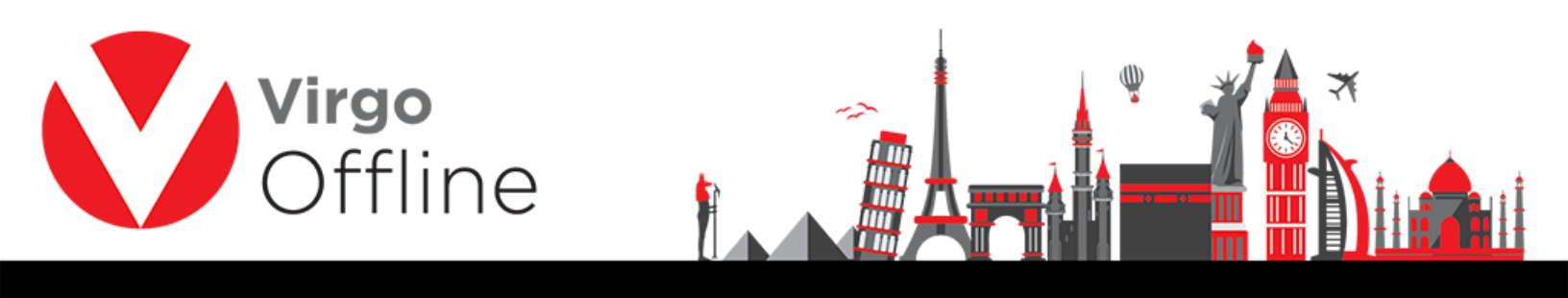

|                                         |   | 1. | Carrely Dealstore |   | 0 |
|-----------------------------------------|---|----|-------------------|---|---|
| → · · · · · · · · · · · · · · · · · · · | ~ | C  | Search Desktop    |   | Q |
| ganize 🔻 New folder                     |   |    |                   | • | ? |
| This PC                                 |   |    |                   |   |   |
| 🔜 Desktop                               |   |    |                   |   |   |
| 🖀 Documents                             |   |    |                   |   |   |
| 🕹 Downloads                             |   |    |                   |   |   |
| Music GUI                               |   |    |                   |   |   |
| E Pictures                              |   |    |                   |   |   |
| Videos                                  |   |    |                   |   |   |
| L OS (C:)                               |   |    |                   |   |   |
| Personal Dis                            |   |    |                   |   |   |
| - (E _                                  |   |    |                   |   |   |
| File name:                              |   |    |                   |   | ~ |
| Save as type:                           |   |    |                   |   | ~ |
|                                         |   |    |                   |   |   |

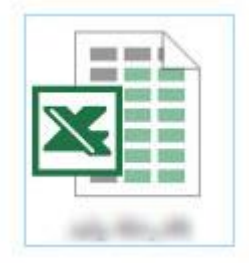

# Import and Export group

### - Export group to Offline

You can export a group to another Virgo Offline instance

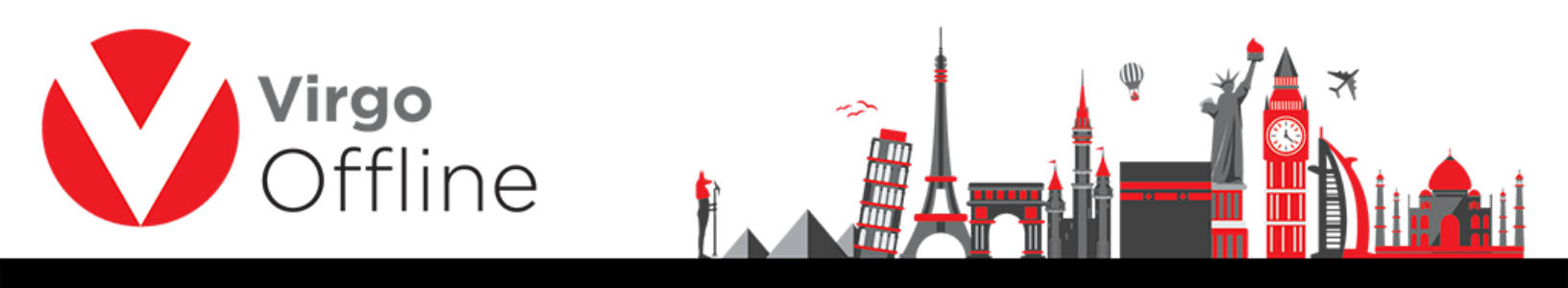

Search for the group you want to export using Find button

| (lev) Passport ( | (F2) Insert P  | 'assport | Edit Passport (F4) |     | Delete Passport |      | Refresh |  |
|------------------|----------------|----------|--------------------|-----|-----------------|------|---------|--|
| New              | <u>D</u> elete | Mod      | dify               | Add | Find            | (F3) | Exit    |  |

#### Select the group from list

| Sort By Id    | ×                                                                                                    |                    |            |       |            |            |
|---------------|----------------------------------------------------------------------------------------------------|--------------------|------------|-------|------------|------------|
| Id Group Name | Client                                                                                                    | Contract           | Status     | Count | Mofa Count | Visa Count |
| 124           | The Party of Concession, Name of Street of Concession, Name of Street of Concession, Name of Concession, Name of Concession, N | State County and   | 100        |       |            |            |
| 120           |                                                                                                    |                    |            |       |            |            |
| 118           | Top Top Top                                                                                                    |                    | 100        |       |            |            |
| 117           | High Rodman                                                                                                    |                    |            |       |            |            |
| 114           | Top balance                                                                                                    |                    | Section 10 |       |            |            |
| 113           | Trap Report                                                                                                    | NUMBER OF TAXABLE  | The second |       |            |            |
| 109           | Top Top 10                                                                                                    | 1000               | 1000       |       |            |            |
| 105           | they bearing                                                                                                    |                    |            |       |            |            |
| 104           | Top: Bulling                                                                                                    | ARE LODGE AND      | 100        |       |            |            |
| 102           | Trap Rooting                                                                                                    | 1000               | 1000       |       |            | 1          |
| 97            | Top Top Top                                                                                                    |                    | 1000       |       |            |            |
| 94            | They bearing                                                                                                    | the local gas      |            |       |            |            |
| 80            | The Party of the Party of the P |                    | 1001       |       |            |            |
| 68            | Trap Rostrom                                                                                                    | ALC: NOT THE R. P. | 1000       |       |            |            |
| 67            | Tag Talmer                                                                                                    |                    | 1000       |       |            |            |
|               |                                                                                                    |                    |            |       |            | >          |

Choose from menu (Export > Export to Offline)

| Export | Print                   |
|--------|-------------------------|
| Ex     | port to Offline         |
| Ex     | port to Tawaf           |
| Ex     | port to Excel           |
| Ex     | port To Excel (Compact) |
| Ex     | port Photos             |

Browse for save location, type a name and click Save

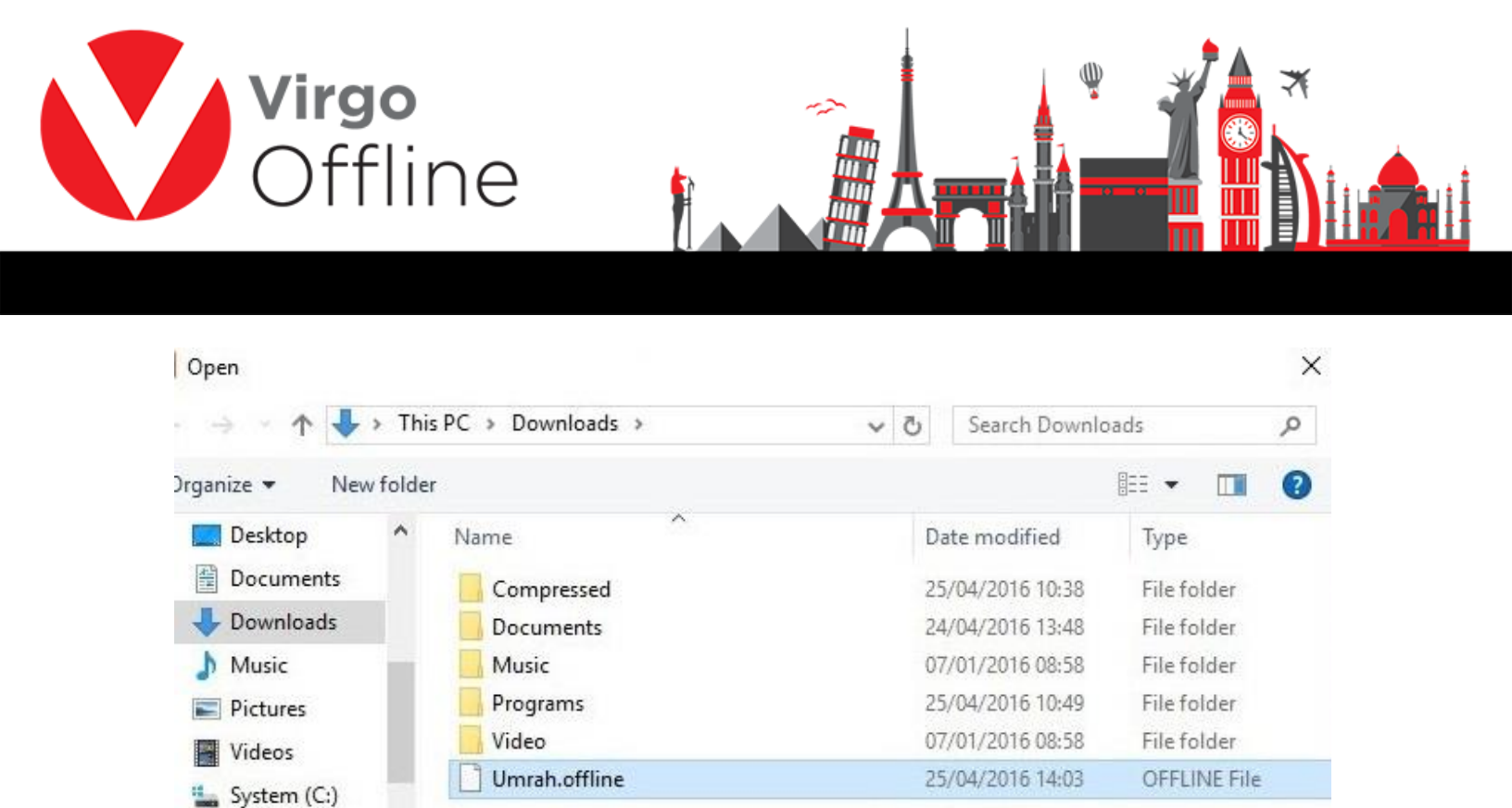

Type: OFFLINE File

Date modified: 25/04/2016 14:03

**Offline Files** 

Open

э

Cancel

Size: 1.18 KB

v

| - Import group from Offline | - | Import | group | from | Offline |
|-----------------------------|---|--------|-------|------|---------|
|-----------------------------|---|--------|-------|------|---------|

Data (D:)

Recovery (E:)

JOOOJ (G:) CD Drive (H:)

\_\_\_\_ JOOOJ (G:)

Open group window

Choose from menu (Import > Import from Offline)

<

File name: Umrah.offline

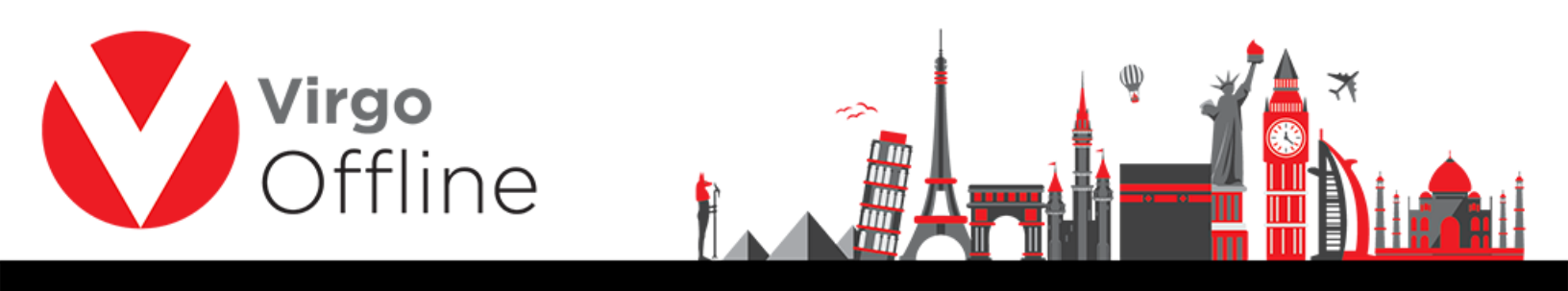

| Import | Export    | Print          |   |
|--------|-----------|----------------|---|
| Im     | port MOI  | FA             |   |
| lm     | port fron | n Safa Visa    |   |
| lm     | port fron | n Bab Al Umrah | > |
| lm     | port fron | n Way to Umrah | > |
| lm     | port fron | n Gama         | > |
| Im     | port fron | n Tawaf        | > |
| lm     | port fron | n Offline      |   |

### Browse to the location of (Offline file), select it and click Open

| < → × ↑ ↓ >                                                       | This PC | > Downloads >                      | ~ (                                                                       | 3                         | Search Downlo                                     | ads                                        | ٩ |
|-------------------------------------------------------------------|---------|------------------------------------|---------------------------------------------------------------------------|---------------------------|---------------------------------------------------|--------------------------------------------|---|
| Organize 🔻 New fo                                                 | lder    |                                    |                                                                           |                           |                                                   | HE • 🔲                                     | 0 |
| Desktop                                                           | • Na    | Compressed<br>Documents<br>Music   | Date modified<br>25/04/2016 10:38<br>24/04/2016 13:48<br>07/01/2016 08:58 |                           | Type<br>File folder<br>File folder<br>File folder |                                            |   |
| <ul> <li>Pictures</li> <li>Videos</li> <li>System (C:)</li> </ul> |         | Programs<br>Video<br>Umrah.offline |                                                                           | 25/<br>07/<br>25/         | 04/2016 10:49<br>01/2016 08:58<br>04/2016 14:03   | File folder<br>File folder<br>OFFLINE File |   |
| Data (D:)<br>Recovery (E:)                                        |         |                                    | Ty<br>Si<br>D                                                             | /pe: (<br>ze: 1.<br>ate m | DFFLINE File<br>18 KB<br>podified: 25/04/2        | 016 14:03                                  |   |
| <ul> <li>CD Drive (H:)</li> <li>JOOOJ (G:)</li> </ul>             | v K     |                                    |                                                                           |                           |                                                   |                                            | c |
| File                                                              | e name: | Umrah.offline                      |                                                                           | $\sim$                    | Offline Files                                     |                                            | ~ |

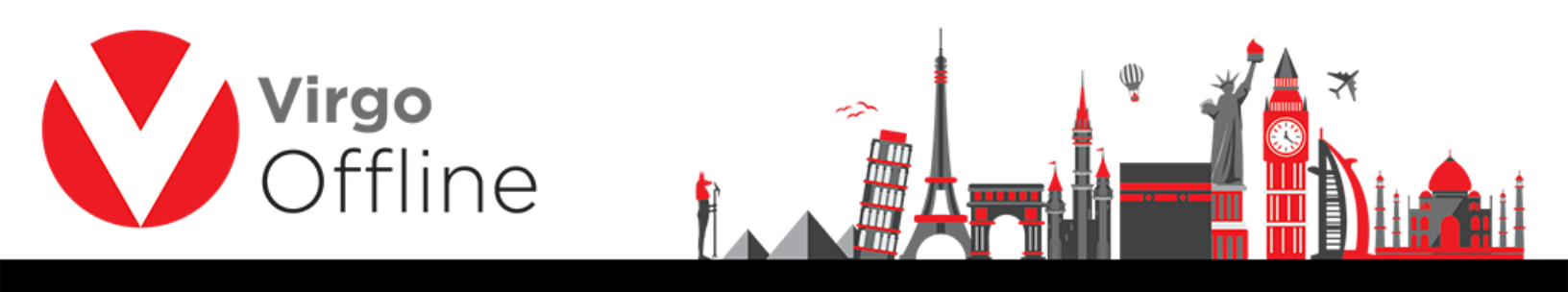

## **Possible errors**

When you have group name duplicate you will get error messages

"Group Name is Duplicate"

"Group create error"

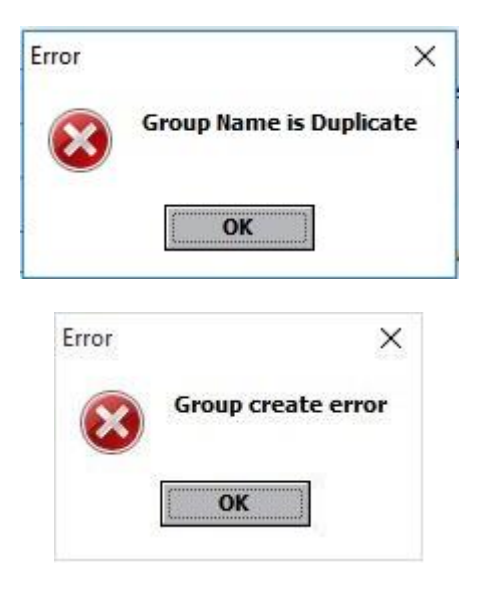

#### For more Information and Inquiries Please Contact

**Turkey** Main Office Çekmeköy 34782 İstanbul, Turkey () +90 216 641 11 16 () +90 541 978 40 44 **Egypt** 31 El Naser Street, New Maddi, Cairo, Egypt +20 2 2517 4579 (2) +20 2 2517 4578 +20 10 1212 1146 (2) +20 10 1212 2321